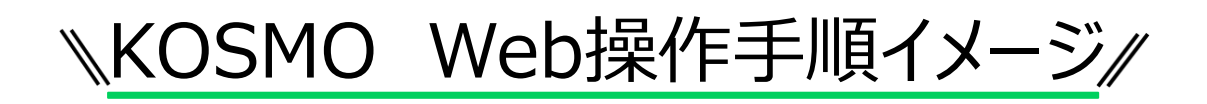

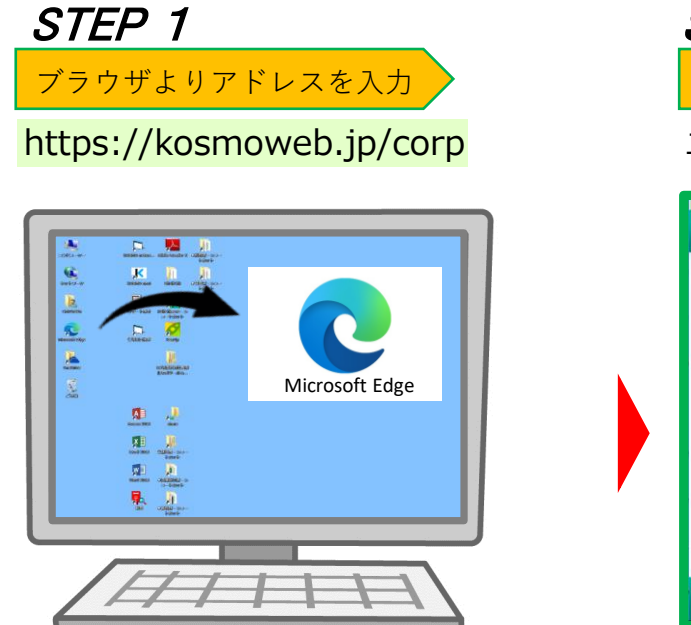

# **STEP 2** ユーザID・パスワードを入力

ユーザID・パスワードは組合より発行し、お知らせします

| www.mu/24/2mm                                      |                          |                      |            |           |
|----------------------------------------------------|--------------------------|----------------------|------------|-----------|
|                                                    | ユーザエロとパス                 | ワードを入力後、ログインボタンをクリック | ,てください。    |           |
|                                                    | סוע-ב                    | 157000000000         |            |           |
|                                                    | <i>л</i> 29-к            |                      |            |           |
|                                                    |                          | 094>                 |            |           |
|                                                    |                          |                      |            |           |
| ■月25日の21:00~24:00はメンテナンス内<br>(25日が土地田・田地田・枳İ田の用台は油 | 動のため利用できません<br>り上げとなります) |                      |            |           |
|                                                    |                          |                      |            |           |
|                                                    |                          |                      |            |           |
|                                                    |                          |                      | 253        |           |
|                                                    |                          |                      | Stor Frank | The state |
|                                                    |                          |                      | 1          |           |

# STEP 3

### ワンタイムパスワード発行ソフ<mark>トを起動</mark>

- ① 事業所ログイン認証画面に「認証キー」が表示されます
- ②「認証キー」をパスワード発行画面に入力します
- ③「パスワード表示」ボタンを押下するとワンタイムパス ワードが表示されるので、事業所ログイン認証画面の ワンタイムパスワードに入力します

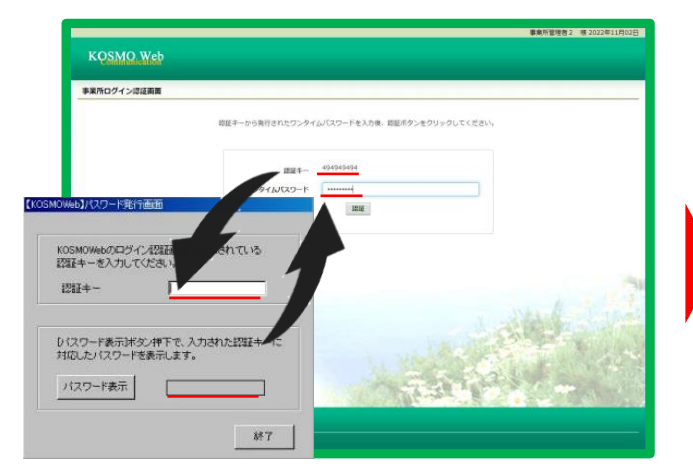

| STEP 4 |          |  |
|--------|----------|--|
| ログイン完了 | <b>V</b> |  |

- ・毎月の健康保険料等の情報を確認をする場合 ⇒①「帳票管理」ボタンを押下する
- ・各種補助金請求の届出をする場合 ⇒②「ファイル管理」ボタンを押下する

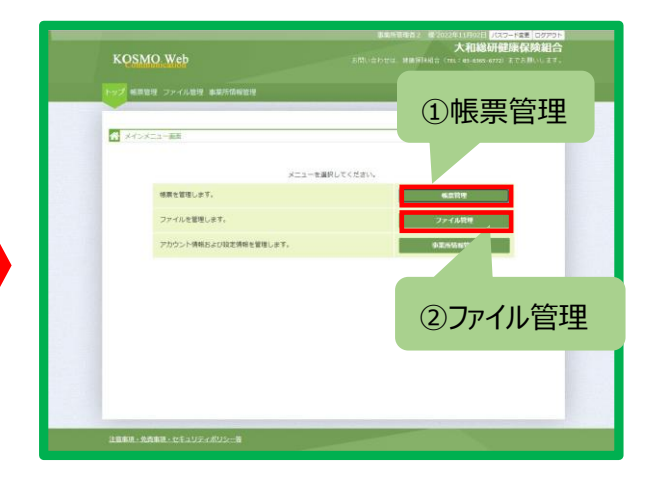

#### ① 帳票管理

・毎月の健康保険料等の情報を確認する(ファイルダウンロード)
帳票管理ボタン ⇒ 確認したい通知種別の「ダウンロード」ボタンを押下します
ファイルを開くことで、帳票の確認及び印刷が可能です

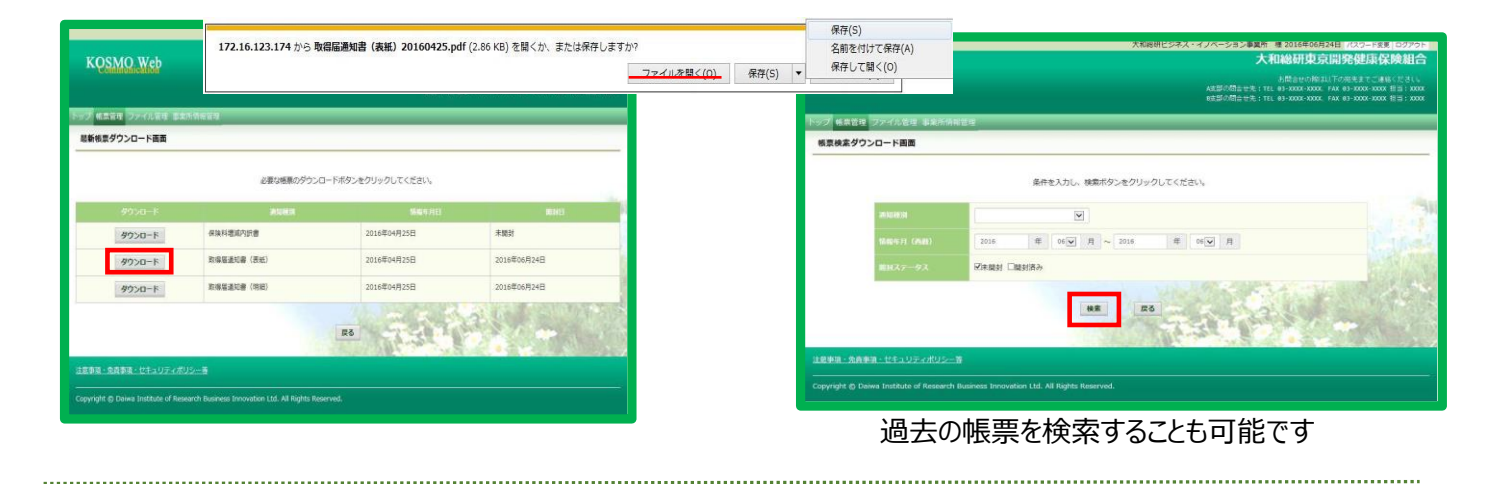

### ②ファイル管理

- ・ 当組合へ各種補助金請求の届出をする(ファイルアップロード)
- ファイル管理ボタン ⇒

「ファイルアップロード機能」ボタンを押下します

アップロードに必要な情報を入力し、添付する ファイルを選択後、「アップロード」ボタンを押下します

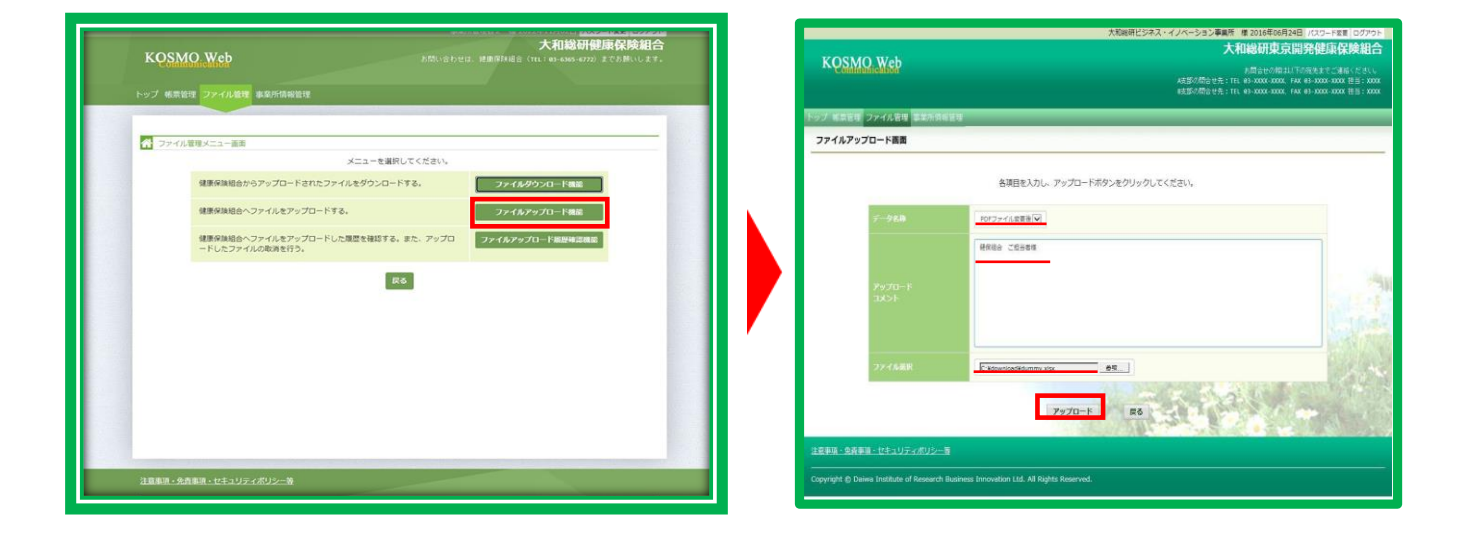

操作マニュアルについては、令和5年3月中旬に「ユーザID・パスワード」等の ご案内時に送付いたします。

また、操作に自信のない方でも、お電話またはZoom等でサポートいたします!!

千葉県医業健康保険組合 担当:管理課

TEL: 043-241-8514 mail: cik@jade.dti.ne.jp